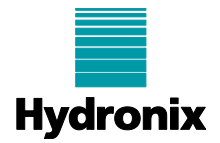

#### Engineering Note: EN0121 Recovery of an Unreachable EA01

 Summary:
 Procedure for recovering an Ethernet Adapter if the IP address is not reachable

 Products affected:
 Ethernet Adaptor (EA01)

 Revision Date:
 06/05/2025
 Author:
 Colin Bury

### Summary

Hydronix Ethernet Adapters can be configured to use a Fixed or Automatic (DHCP) IP address. If the adapter has been configured incorrectly or set to a fixed IP Address that is on a different Sub-net to the connected computer, it can become unreachable. Hydro-Com will no longer be able to communicate with the adapter if it is unreachable. To recover the adapter, it is necessary to reset the IP address settings to obtain an address automatically via DHCP. This can be achieved using the Lantronix DeviceInstaller software.

**Note**: This document supersedes EN0088 which provides an alternative procedure for resetting an Ethernet Adaptor via a serial connection. The procedure described below is the preferred method.

## **Equipment Required**

- Windows PC
- Lantronix DeviceInstaller software: <u>https://ts.lantronix.com/ftp/DeviceInstaller/Lantronix/4.4/4.4.0.7/Installers/SingleInstallFiles/De</u> <u>viceInstaller-4407-SA.zip</u>
- Ethernet Cable
- 24VDC Power Supply
- 3mm Flat Blade Screwdriver

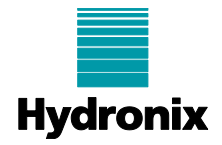

# **Equipment Setup**

1. Connect the Ethernet Adapter directly to the PC's ethernet port using the ethernet cable.

To avoid confusion it is recommended to disconnect the PC from any other networks while performing the recovery, however, this is not essential.

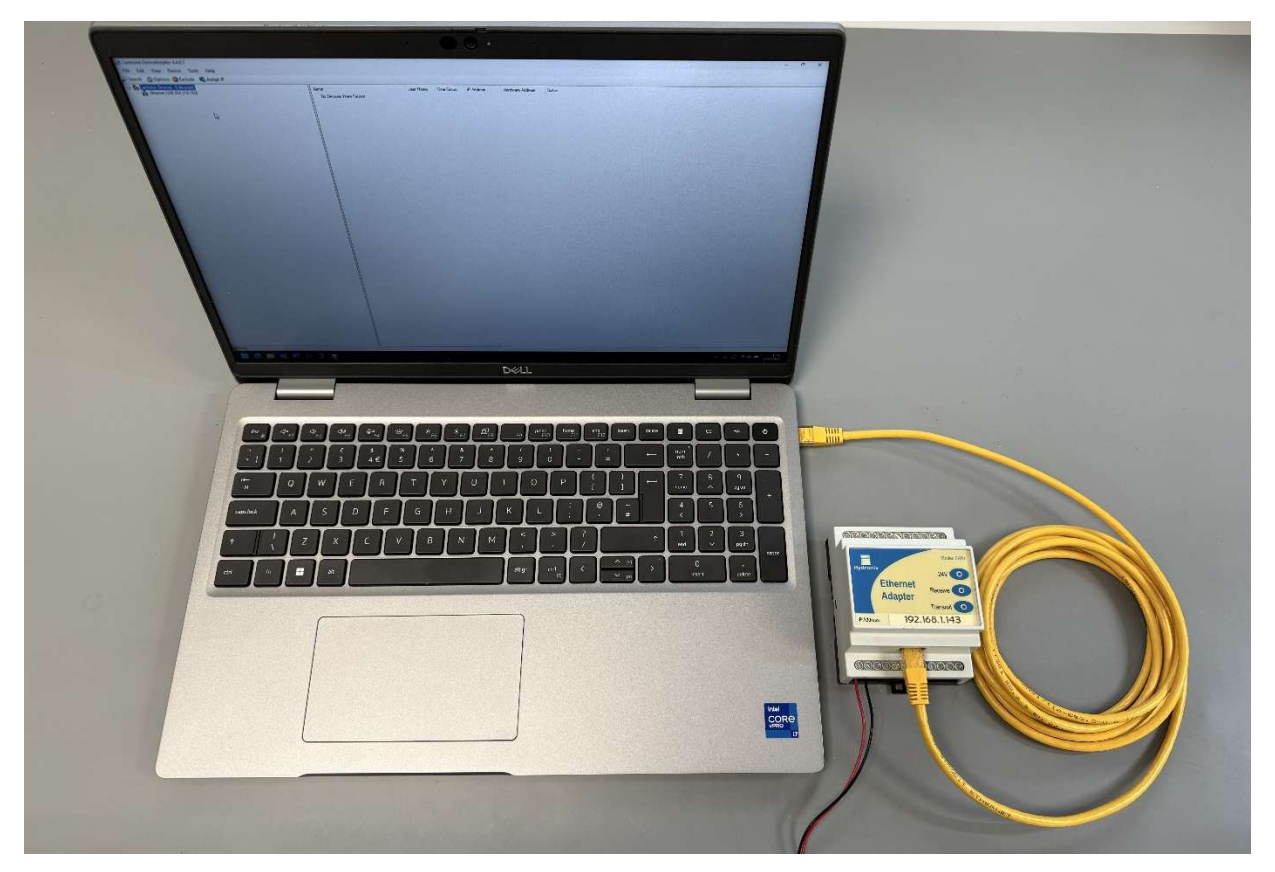

2. Connect 24V DC power to the Ethernet Adapter:

Pin 1: +24V Pin 2: 0V

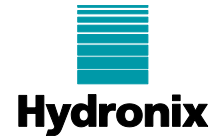

# **Resetting the IP Address**

1. Launch Lantronix DeviceInstaller

If the following dialogue appears, click "No"

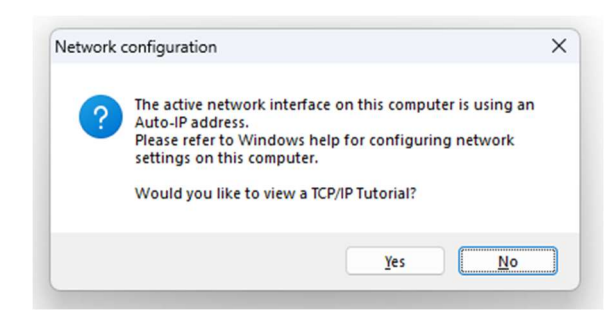

2. Click on the "Options" button in the top Menu bar and in the Network tab of the dialogue, check that the correct ethernet port is selected, this will be the one corresponding to the port on the PC that the cable has been plugged into (most likely called "Ethernet"). Click OK.

| File Edit View Device Tools<br>Search 💿 Options 👄 Exclude 🔮                 | Help<br>, Assign IP                                                                                                    |                                                                                                    |
|-----------------------------------------------------------------------------|----------------------------------------------------------------------------------------------------|----------------------------------------------------------------------------------------------------|
| - ∰ Lantronix Devices - 1 device(s)<br>- ∰ Ethemet 2 (172.16.99.110)<br>⊕ - | Name         Us         IP Address         Hardware Address           Ware         Vs         IP Address         Hardware Address           Ware         172.16.99.129         00-80-A3-BA-1E-16 | Status<br>Online                                                                                                    |
|                                                                             | Options     Network Customization     Use the following network adapter:                                                                                                    | ×                                                                                                    |
|                                                                             | Name Setternet Ethernet 2                                                                                                    | IP Address         Subnet mask:           192.168.10.108         255.255.255.0           172.16.99.110         255.255.255.0 |
|                                                                             | OK Cancel                                                                                                    | Apply                                                                                                    |
|                                                                             |                                                                                                    |                                                                                                    |

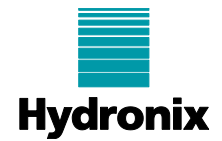

 Click the "Search" button on the Menu bar, the expand the items shown on the left by clicking on the "+" next each item. DeviceInstaller should have found the connected Ethernet Adapter and will show its firmware version and the IP address that it has been configured with.

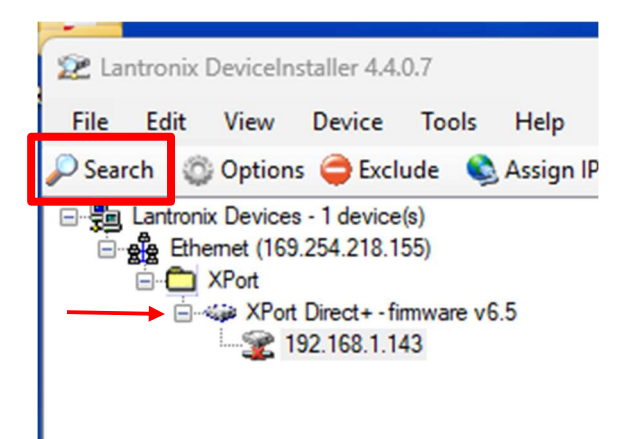

4. Click on the IP address. This will generate and Error message a shown, so just click on "Done"

| 2 Lantronix DeviceInstaller 4.4.0.7                                                                                                    |                                                                                                    | - | × |
|----------------------------------------------------------------------------------------------------|----------------------------------------------------------------------------------------------------|---|---|
| File Edit View Device Tools Help                                                                                                    |                                                                                                    |   |   |
| 🔎 Search 🛛 🚳 Options 🤤 Exclude 🛛 🗞 Assign IP                                                                                                    |                                                                                                    |   |   |
| Search Options Exclude Assign IP<br>Search Options Exclude Assign IP<br>Search Options I devices - 1 device(s)<br>Ethermet (169.254.218.155)<br>The XPort Direct + firmware v6.5<br>192.168.1.143 | Device Info Configuration Records Status Records Web Configuration Telnet Configuration  ERROR  ERROR  Communications error.  The configuration was not received from the device.  Done Show Details >>  1.143 |   |   |
|                                                                                                    |                                                                                                    |   |   |
| Retrieving configuration from device                                                                                                    |                                                                                                    |   |   |

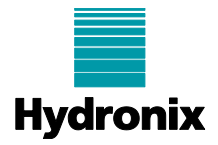

5. Click on "Assign IP" on the Menu bar, and in the dialogue, select "Obtain an IP address automatically". Click Next

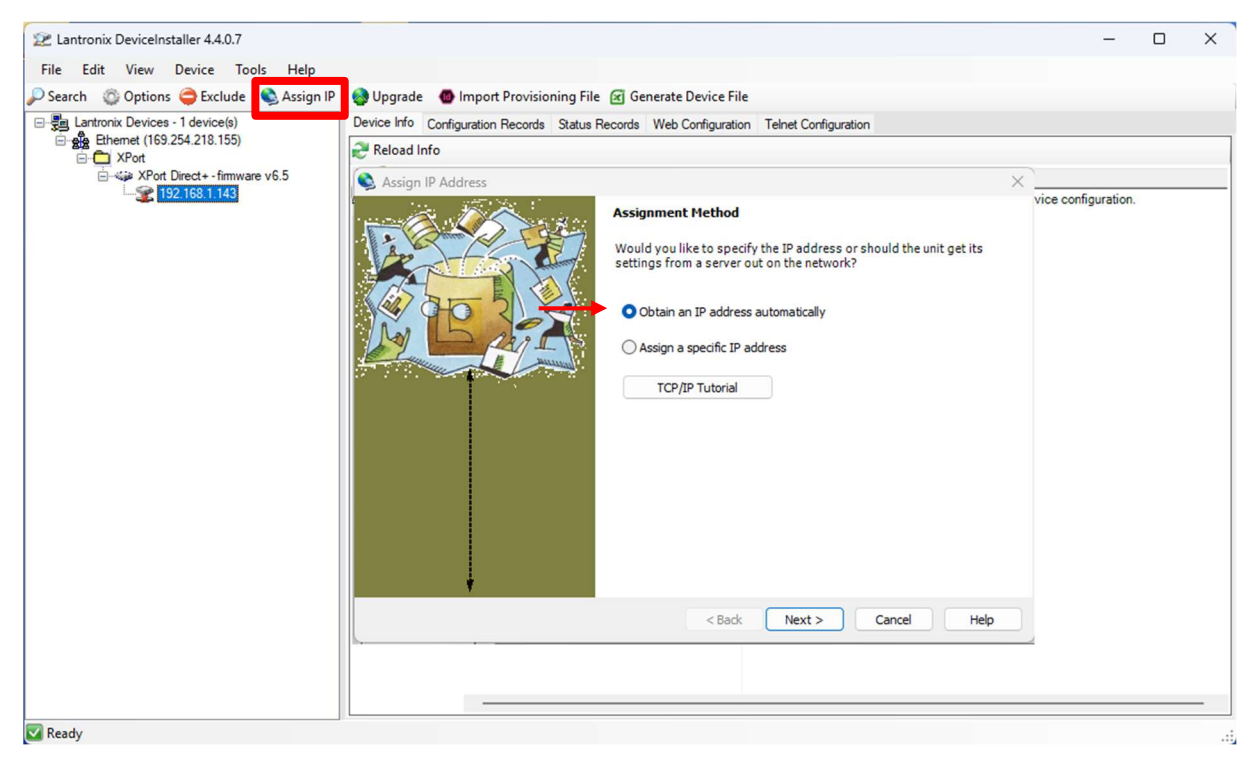

6. On the next dialogue, ensure that the "DHCP", "Auto-IP" and "Clear Gateway" options are selected. Click "Next"

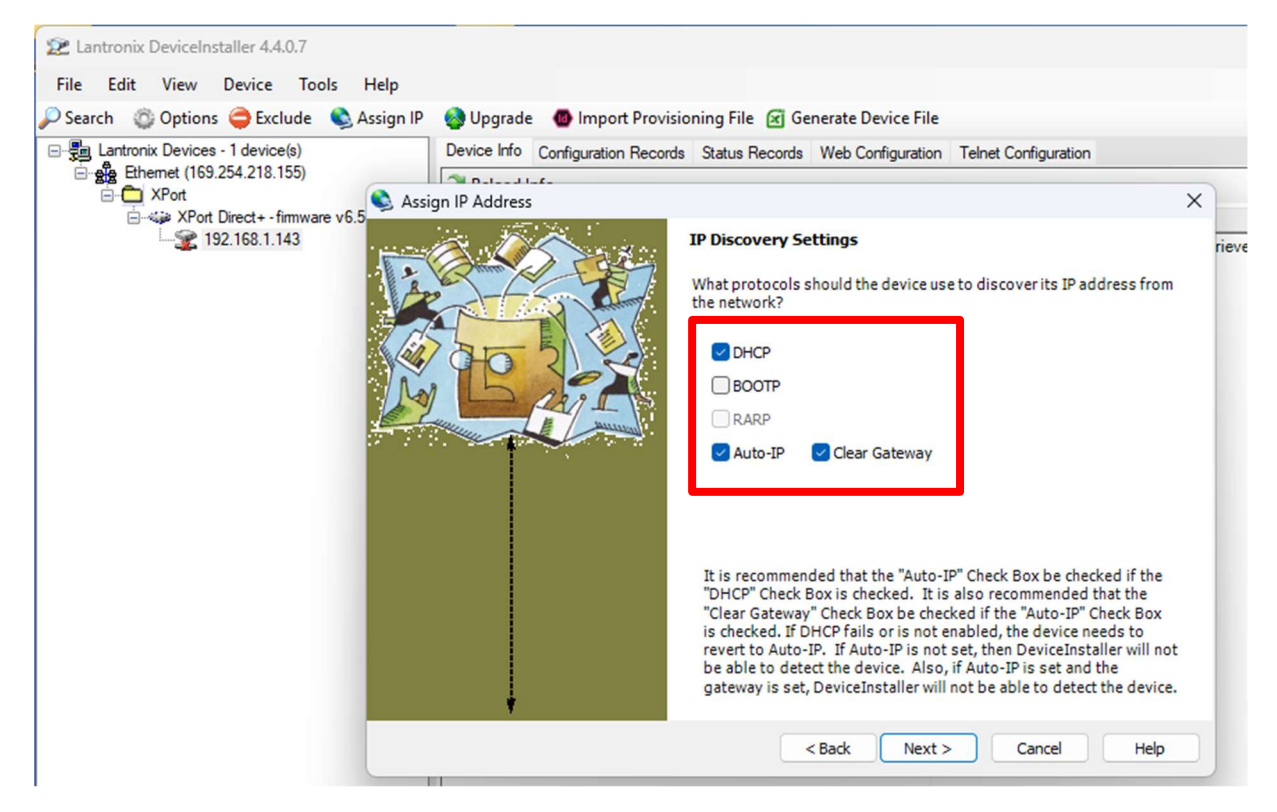

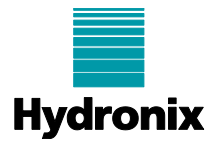

7. On the next screen, click the "Assign" button. When the operation has completed click "Finish"

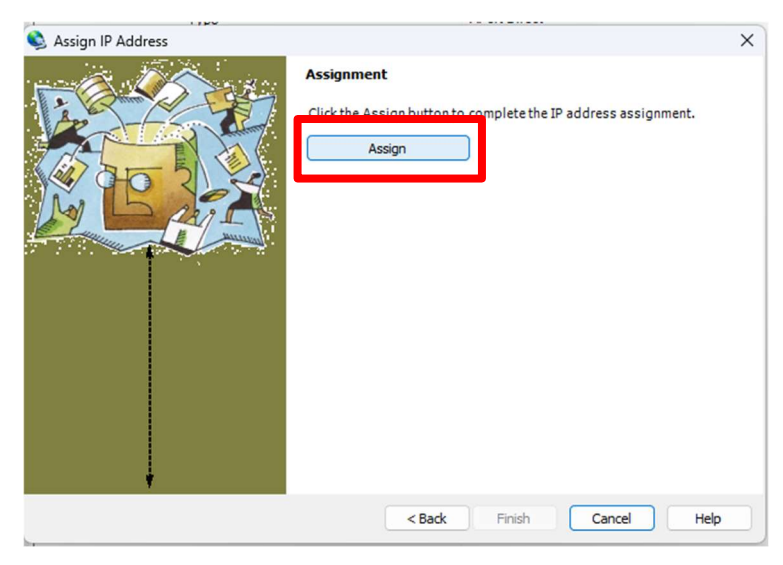

8. When the operation has completed click "Finish".

| S Assign IP Address | ×                                                                                                    |
|---------------------|----------------------------------------------------------------------------------------------------|
|                     | Assignment                                                                                                    |
|                     | Click the Assign button to complete the IP address assignment.                                                                                                    |
|                     | The Device was set to obtain an IP address automatically. This may take<br>some time. The Status of the device may be busy or unreachable until<br>the background task finds the device.<br>Progress of task:<br>Completed successfully. |
|                     | Finish Cancel Help                                                                                                    |

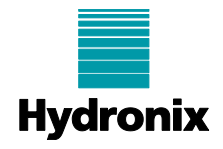

9. The device should now be set in DHCP mode and be discoverable and configurable on any network.

| Lantronix Devices - 1 device(s)     | Configuration Records Status Records Web Config | untion Talant Configuration |
|-------------------------------------|-------------------------------------------------|-----------------------------|
| Chemical Devices (169,254,218,155)  | Lofe                                            |                             |
| E XPort                             | inio                                            | 1                           |
| → 42 XPort Direct + - firmware v6.5 | Property                                        | Value                       |
|                                     | Name                                            | XPort Direct+               |
| Turner -                            | DHCP Device Name                                |                             |
|                                     | Group                                           |                             |
|                                     | Comments                                        |                             |
|                                     | Device Family                                   | XPort                       |
|                                     | Туре                                            | XPort Direct+               |
|                                     | ID                                              | X8                          |
|                                     | Hardware Address                                | 00-20-4A-A8-E2-2A           |
|                                     | Firmware Version                                | 6.5                         |
|                                     | Extended Firmware Version                       | 6.5.0.9                     |
|                                     | Online Status                                   | Online                      |
|                                     | IP Address                                      | 169.254.71.137              |
|                                     | IP Address was Obtained                         | Dynamically                 |
|                                     | Obtain via DHCP                                 | True                        |
|                                     | Obtain via BOOTP                                | False                       |
|                                     | Obtain via RARP                                 | False                       |
|                                     | Obtain via Auto IP                              | True                        |
|                                     | Subnet Mask                                     | 255.255.0.0                 |
|                                     | Gateway                                         | 0.0.0.0                     |
|                                     | Number of COB partitions supported              | 6                           |
|                                     | Number of Serial Ports                          | 1                           |
|                                     | TCP Keepalive                                   | 45                          |
|                                     | Telnet Supported                                | True                        |
|                                     | Telnet Port                                     | 9999                        |
|                                     | Web Port                                        | 80                          |
|                                     | Maximum Baud Rate Supported                     | 921600                      |
|                                     | Firmware Upgradable                             | True                        |
|                                     | Supports Configurable Pins                      | True                        |
|                                     | Supports Email Triggers                         | True                        |
|                                     | Supports AES Data Stream                        | True                        |
|                                     | Supports 485                                    | True                        |
|                                     | Supports 921K Baud Rate                         | True                        |
|                                     | Supports HTTP Server                            | True                        |
|                                     | Supports HTTP Setup                             | True                        |
|                                     | Supports 230K Baud Bate                         | True                        |
|                                     | Supports GPIO                                   | True                        |

If any further information or assistance is required regarding this procedure, please contact <a href="mailto:support@hydronix.com">support@hydronix.com</a>